# Admincontrol

Quant icus sistemas administrativos

Descarga e instalación

# Contenido

| Introducción                                            | 2  |
|---------------------------------------------------------|----|
| Admincontrol PLUS                                       | 2  |
| Admincontrol LITE                                       | 2  |
| Admincontrol SERVICIOS                                  | 2  |
| Descarga de Quanticus Admincontrol                      |    |
| Instalación Quanticus Admincontrol                      | 4  |
| Ingresar a Quanticus Admincontrol                       | 7  |
| Crear la base de datos para su empresa                  |    |
| Creación con base de datos de MS Access                 | 9  |
| Creación con base de datos de MS SQL Server             | 11 |
| Conectar Admincontrol a base de datos de MS SQL Server. | 13 |

# Introducción.

Quanticus Admincontrol es una aplicación administrativa que cuenta con las siguientes 3 versiones:

## Admincontrol PLUS

Le ayuda a controlar todos los procesos administrativos de su empresa, como son: Control de inventarios, Ventas, Cuentas por cobrar, Compras, Cuentas por pagar, Bancos y Contabilidad.

Adicionalmente cuenta con un módulo (CRM) que le permite tener de manera organizada las transacciones, comunicaciones y agenda que tenga con cada uno de sus clientes y/o proveedores.

Cuenta también con un módulo de punto de venta el cual es opcional y su activación depende de la licencia que haya adquirido.

# Admincontrol LITE

Le ayuda a controlar todos los procesos administrativos de su empresa, en cuanto a: Control de inventarios, Ventas, Cuentas por cobrar, Compras y Cuentas por pagar.

### Admincontrol SERVICIOS

Le ayuda a controlar los procesos de cotización, ventas y cuentas por cobrar.

Quanticus Admincontrol le permite el envío de información por e-mail a sus clientes y/o proveedores, esta información puede ser una transacción o tal vez algún reporte.

Adicionalmente le permite el uso de cualquiera de los esquemas de facturación vigentes sin importar el régimen fiscal en el cual tribute su empresa.

Con Quanticus Admincontrol puede manejar la información de su empresa en dos tipos de bases de datos:

MS Access, le permite hacer una instalación muy rápida y es adecuada para empresas que no realizan muchas transacciones ya que la capacidad del manejo de información de este tipo de bases de datos está limitada a 2 Gb. (aplica para las 3 versiones).

MS SQL Server, Con este tipo de bases de datos podemos utilizar la versión gratuita de manera que no implica una inversión adicional, Este tipo de base de datos es mucho más estable y soporta un número mayor de transacciones, sin embargo, la instalación de este tipo de base de datos es más especializada y requiere de personal capacitado para realizarla. (Aplica sólo para la versión PLUS).

#### www.quanticus.com

# Descarga de Quanticus Admincontrol.

Para iniciar el proceso de Instalación, es necesario descargar la aplicación del sitio <u>www.quanticus.com</u>, haga clic en la opción "Demo Gratis" del menú de nuestra página, eso lo llevara a la página de descarga de la aplicación.

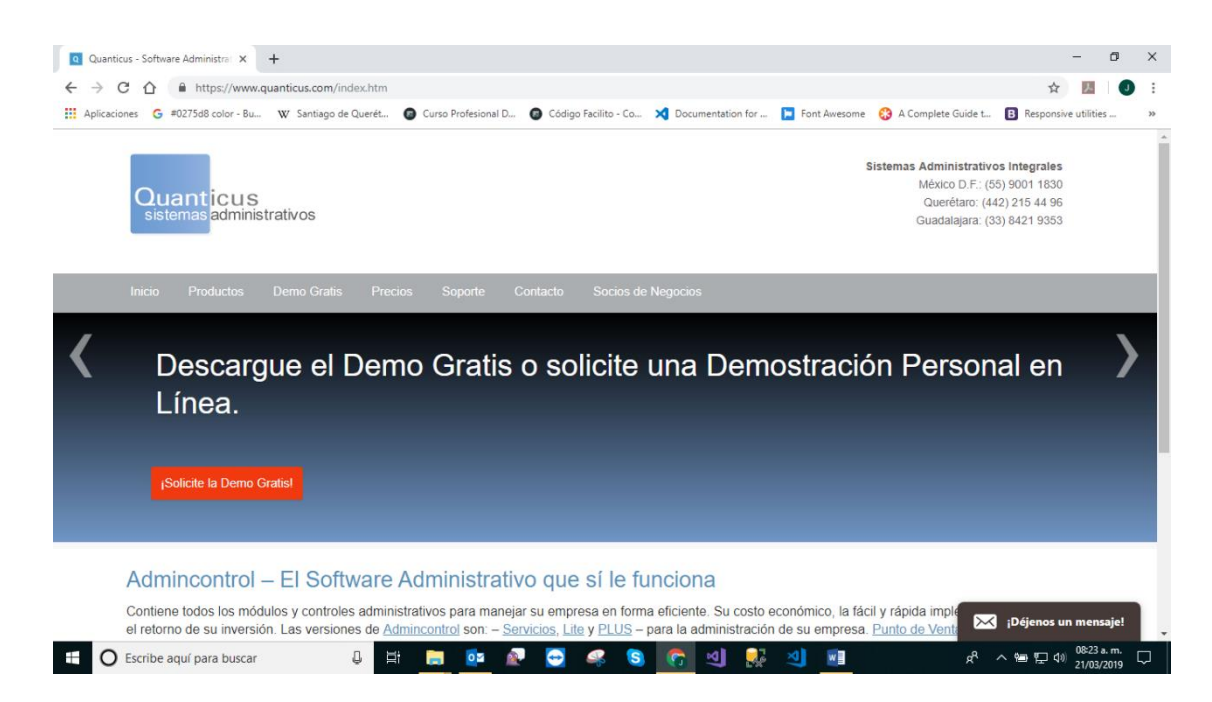

Dependiendo del navegador de internet que utilice para la descarga y carpeta en la cual se descargará la aplicación será diferente, comúnmente la descarga se hace dentro de la carpeta

#### C: | Mis Documentos | Descargas

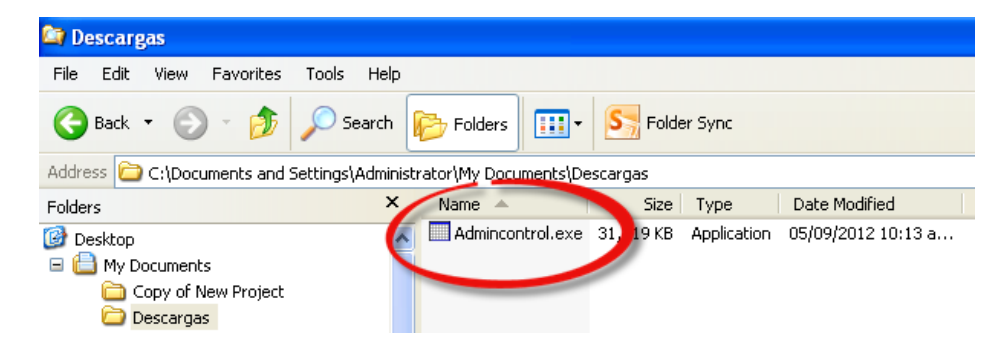

www.quanticus.com CDMX Tel: (55) 4173 3553 - Querétaro Tel: (44) 2215-4496 - Guadalajara: (33) 8421 9353 Quanticus © 2019 - Todos los derechos reservados

# Instalar Quanticus Admincontrol.

Una vez que se descargue la aplicación, haga doble clic sobre el archivo para iniciar la instalación.

El instalador de la aplicación le guiara a través de una serie de ventanas que le solicitaran la ruta en la que se instalará Quanticus Admincontrol y mostrará el progreso de la instalación.

Al hacer doble clic sobre el archivo de instalación se abrirá una ventana indicando que se está verificando la información contenida en el paquete para saber si la descarga se realizó satisfactoriamente. Puede cancelar el proceso de instalación haciendo clic en el botón *Cancelar*.

Posteriormente se abrirá una ventana en la que se encuentran los términos y condiciones de uso de la aplicación, para poder continuar con la instalación haga clic en la casilla que se encuentra en la parte inferior izquierda de la ventana que dice "Acepto los términos y condiciones de uso de la aplicación" y posteriormente haga clic en el botón *Siguiente*.

En la siguiente ventana se indica la carpeta por default para la instalación, así como el espacio requerido. La carpeta de instalación por default es C:\Admincontrol APP, sin embargo, usted puede modificarla y seleccionar la que sea más conveniente para usted.

Seleccione la carpeta deseada haciendo clic en el botón *Cambiar* y posteriormente haga clic en el botón *Siguiente*.

| Seleccione la carpeta de destino       Quanticus         Seleccione la carpeta en donde se instalarán los archivos.       Quanticus         Instalar Admincontrol en:       Cambiar         Carpeta de Destino       Cambiar         Espacio requerido en disco:       174,621 KB         Espacio disponible en disco:       759,867 MB | Admincontrol - InstallAware Wizard               |             |    | -            |                 | $\times$ |
|----------------------------------------------------------------------------------------------------|--------------------------------------------------|-------------|----|--------------|-----------------|----------|
| Seleccione la carpeta en donde se instalarán los archivos. Seleccione la carpeta en donde se instalarán los archivos. Instalar Admincontrol en: Carpeta de Destino Espacio requerido en disco: 174,621 KB Espacio disponible en disco: 759,867 MB                                                                                       | Seleccione la carpeta de destino                 |             |    |              |                 |          |
| Instalar Admincontrol en:<br>Cambiar Cambiar Carpeta de Destino Espacio requerido en disco: 174,621 KB Espacio disponible en disco: 759,867 MB                                                                                                    | Seleccione la carpeta en donde se instalarán los | s archivos. | Qu | anti<br>emas | icus<br>adminis | trativo  |
| Carpeta de Destino<br>Espacio requerido en disco:<br>Espacio disponible en disco:<br>759,867 MB                                                                                                    | Instalar Admincontrol en:                        |             |    |              |                 |          |
| Carpeta de Destino<br>Espacio requerido en disco: 174,621 KB<br>Espacio disponible en disco: 759,867 MB                                                                                                    | C:\Admincontrol APP                              |             |    | Cambia       | r               |          |
|                                                                                                    |                                                  |             |    |              |                 |          |

www.quanticus.com CDMX Tel: (55) 4173 3553 - Querétaro Tel: (44) 2215-4496 - Guadalajara: (33) 8421 9353 Quanticus © 2019 - Todos los derechos reservados

# InstallAware Wizard × The InstallAware Wizard is verifying the contents of this setup package. This may take a moment. Cancel

En la siguiente ventana se indica que el programa va a crear una carpeta dentro del menú programas en la cual se agruparan los programas y manuales instalados por la aplicación.

El nombre por default para este grupo es Admincontrol, sin embargo, usted puede modificarlo por el nombre de su preferencia.

Para continuar con la instalación de la aplicación, haga clic en el botón *Siguiente*.

Posteriormente se abrirá una ventana en la cual se le pedirá confirmación para realizar la instalación con los datos antes proporcionados, si desea continuar con la instalación haga clic en el botón *Siguiente*, de lo contrario haga clic en el botón *Anterior* para modificar los datos proporcionados o para cancelar la instalación haga clic en el botón *Cancelar*.

| Admincontrol - InstallAware Wizard                                                                                                    | -                         |                 | ×        |
|----------------------------------------------------------------------------------------------------|---------------------------|-----------------|----------|
| Carpeta del Programa                                                                                                    | Quant                     | icus<br>adminis | trativos |
| La instalación agregará una carpeta para el programa. Proporcion<br>la carpeta o acepte el nombre sugerido. Haga clic en Siguiente par | e el nombre<br>a continua | e para<br>r.    |          |
| Carpeta del Programa:                                                                                                    |                           |                 |          |
| Admincontrol                                                                                                    |                           |                 |          |
| Instalar esta aplicación para:                                                                                                    |                           |                 |          |
| InstallAware < Anterior Sigu                                                                                                    | iente >                   | Canc            | elar     |

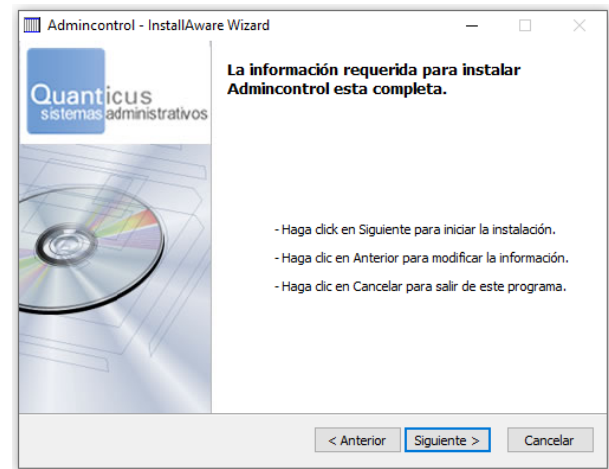

Al hacer clic en el botón siguiente se mostrará una ventana indicándonos el progreso de la instalación, si desea cancelar la instalación haga clic en el botón Cancelar.

| Admincont      | ol - InstallAware Wizard                                                 | -            |                  | $\times$ |
|----------------|--------------------------------------------------------------------------|--------------|------------------|----------|
| Instalando     | Admincontrol                                                             | Quant        | icus<br>administ | rativos  |
| 1              | Por favor espere mientras se instala Admincontrol. E<br>algunos minutos. | sto puede ta | rdar             |          |
|                | Estado:<br>Carpeta: C:\Admincontrol APP\DBxtra\Admincontrol              | Access LS\   |                  |          |
|                |                                                                          |              |                  |          |
|                |                                                                          |              |                  |          |
| InstallAware — |                                                                          |              | Cance            | lar      |

Una vez terminada la instalación, se mostrara la siguiente ventana indicándonos que la instalación se realizó con éxito, para cerrar esta ventana haga clic en el botón *Terminar*.

| Admincontrol - InstallAwar            | e Wizard                                | —         |           | $\times$ |
|---------------------------------------|-----------------------------------------|-----------|-----------|----------|
| Quanticus<br>sistemas administrativos | La instalación de Admincontr            | ol ha te  | erminad   | o        |
| 6                                     | La instalación de Admincontrol concluyo | satisfact | oriamente |          |
|                                       | 🗹 Éjecutar Admincontrol ahora           |           |           |          |
|                                       | Haga click en Terminar para cerrar esta | ventana.  |           |          |
|                                       |                                         |           | Termir    | nar      |

Durante el proceso de instalación se creara en el escritorio de su computadora un icono de acceso rápido a Quanticus Admincontrol.

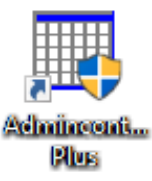

# Ingresar a Quanticus Admincontrol.

Una vez instalada la aplicación, puede hacer uso de la misma haciendo doble clic con el botón izquierdo del mouse sobre el icono que se crea en el escritorio de su computadora.

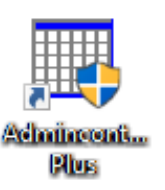

Nota. - En algunos casos para que Quanticus Admincontrol funcione, tal vez sea necesario ejecutarlo con privilegios de Administrador o desactivar el control de cuentas de usuario UAC desde el panel de control.

Cuando se ejecuta por primera vez Quanticus Admincontrol se crean de manera automática tres empresas de demo, esto es con la finalidad de que usted pueda probar la aplicación e incluso practicar sin afectar sus datos reales. Una vez que se terminen de crear estas tres empresas, aparecerá la ventana *Iniciar Sesión Empresa* mostrando las empresas que tiene registradas.

En esta ventana deberá seleccionar la empresa con la cual desea trabajar y puede hacerlo:

- Dando doble clic sobre el nombre de la empresa.
  - ó
- Seleccionando la empresa haciendo un clic sobre el nombre de la misma y haciendo clic en el botón Aceptar.

| Iniciar Sesión I<br>Quantic<br>sistemas ac               | Empresa<br>CUS<br>dministrativos                        |                                       |                        |               |
|----------------------------------------------------------|---------------------------------------------------------|---------------------------------------|------------------------|---------------|
|                                                          | © 2019                                                  | Quanticus - Todos los                 | derechos reservados    |               |
| Seleccione la<br>Aceptar o pre                           | empresa con la<br>esione la tecla "t                    | cual desea trabajar y<br>Enter"       | haga clic en el botón  |               |
| DEMO ADMINO<br>EMPRESA DEM<br>EMPRESA DEM<br>EMPRESA DEM | CONTROL<br>IO ADMINCONT<br>IO ADMINCONT<br>IO ADMINCONT | ROL LITE<br>ROL PLUS<br>ROL SERVICIOS |                        |               |
| Nueva                                                    | Reubicar                                                | Conectar                              | Aceptar                | Salir         |
|                                                          |                                                         |                                       | <u>Cual empresa de</u> | ebo de abrir? |

# Crear la base de datos para su empresa.

Una vez instalada la aplicación, puede hacer uso de esta haciendo doble clic sobre el icono de acceso directo a Admincontrol que se crea en el escritorio de su computadora.

Cuando se ejecuta por primera vez Quanticus Admincontrol se crean de manera automática tres empresas de demo, esto es con la finalidad de que usted pueda probar la aplicación e incluso practicar sin afectar sus datos reales. Una vez que se terminen de crear estas tres empresas, aparecerá la ventana *Iniciar Sesión Empresa*, en la cual usted podrá elegir con cuál de las empresas desea trabajar o incluso podrá crear la base de datos de su empresa.

Para poder crear la base de datos de su empresa, haga clic en el botón Nueva con lo cual iniciará el proceso de creación de la base de datos de su empresa, este proceso se realizará a través de una serie de ventanas que dependerán del tipo de base de datos que elija para su empresa. Pudiendo ser MS Access o MS SQL Server.

| Iniciar Sesión Empresa                                                                                     |                             |
|----------------------------------------------------------------------------------------------------|-----------------------------|
| Quanticus<br>sistemas administrativos                                                                      |                             |
| © 2019 Quanticus - Todos los derechos res                                                                  | servados                    |
| Seleccione la empresa con la cual desea trabajar y haga dic en<br>Aceptar o presione la teda "Enter"       | el botón                    |
| EMPRESA DEMO ADMINICONTROL LITE<br>EMPRESA DEMO ADMINICONTROL PLUS<br>EMPRESA DEMO ADMINICONTROL SERVICIOS |                             |
| Nueva Reubicar Conectar                                                                                    | Aceptar Salir               |
|                                                                                                    | Cual empresa debo de abrir? |

# Creación con base de datos de MS Access.

Inicialmente se mostrará una ventana para solicitar su razón social, el nombre de su empresa y la licencia correspondiente a su razón social.

Una vez que proporcione estos datos haga clic en el botón siguiente para continuar.

En la siguiente ventana deberá especificar el tipo de base de datos a utilizar para el manejo de la información de su empresa.

| Creación de una Nueva Empresa                                                                                                    |
|----------------------------------------------------------------------------------------------------|
| Este proceso es para crear una nueva base de datos para administrar con la<br>aplicación AdminControl.                           |
| Usted debe contar con los datos de registro proporcionados al momento de<br>adquirir una licencia de uso comercial del producto. |
| Razón Social:                                                                                                    |
| Nombre de la Empresa:                                                                                                    |
| Clave de la Licenda                                                                                                    |
| Anterior Cancelar Siguiente                                                                                                    |

| Crear a una base de datos             |                                       |
|---------------------------------------|---------------------------------------|
| Quanticus<br>sistemas administrativos |                                       |
| © 2019 Quan                           | ticus - Todos los derechos reservados |
| Seleccione el tipo de Base de Dat     | tos                                   |
| Access                                | O SQL Server                          |
|                                       |                                       |
|                                       | Cancelar Anterior Siguiente           |

Si eligió MS Access como base de datos, se mostrará una ventana en la cual deberá indicar la ruta en la cual se va a crear la base de datos de su empresa así como los reportes de la misma.

| Cr | eación de una nueva empresa (Continuación)                                                                          |
|----|----------------------------------------------------------------------------------------------------|
|    | Seleccione la carpeta en la que se guardarán los registros de operaciones de esta<br>empresa, la carpeta puede ser: |
|    | Una carpeta conectada a una unidad de red, por ejemplo: Z:\Mis_Empresas\                                            |
|    | Una carpeta existente en un servidor de red, por ejemplo:<br>\/Mi_Server\/Mi_Recurso_Compartido\/Wis_Emp\           |
|    | Una carpeta local en su disco duro, por ejemplo: C:\Wis_Programas\Wis_Empresas\                                     |
|    | Carpeta Destino                                                                                                    |
|    | <u></u>                                                                                                    |
|    |                                                                                                    |
|    | Consider Antonios Flashers                                                                                          |
|    | Cancelar Anterior Hinalizar                                                                                         |

Al hacer clic en el botón finalizar, se iniciará el proceso de creación de la base de datos de su empresa, así como los reportes de esta.

| Creando reportes, este proceso sólo se realizará una | a vez, por favor espere |   |
|------------------------------------------------------|-------------------------|---|
| Al terminar el proceso de creación, aparecerá un     | Quanticus Admincontrol  | × |

mensaje indicando que se terminó de crear la empresa.

| Quanticu | Admincontrol                               | × |
|----------|--------------------------------------------|---|
| 1        | Se ha terminado de crear la nueva empresa. |   |
|          | Aceptar                                    |   |

Al hacer clic en el botón *Ok* se mostrará una nueva ventana en la cual se asigna el password del usuario Admin que es el usuario que se crea por default y tiene todos los privilegios dentro de la aplicación. Por favor asigne este password y guárdelo de manera confidencial.

| Password del Administrador                                                                                                    |
|----------------------------------------------------------------------------------------------------|
| IMPORTANTE                                                                                                    |
| El usuario para acceso a los datos es: Admin                                                                                                    |
| Proporcione el password que desea utilizar para este usuario.<br>Le recordamos que el password es sensible a las letras<br>mayúsculas y minúsculas y que el número máximo de<br>caracteres es 50 |
| Le recomendamos anotar el password y guardarlo en un lugar<br>seguro                                                                                                    |
|                                                                                                    |
| Password                                                                                                    |
| Confirmar Password                                                                                                    |
| Aceptar                                                                                                    |

#### Creación con base de datos de MS SQL Server.

Si eligió MS SQL Server como base de datos, cabe mencionar que este es un proceso más especializado. Por lo cual, si no cuenta con área de sistemas dentro de su empresa, le sugerimos acudir a nuestra área de soporte técnico para hacer la instalación de SQL Server y crear la base de datos de su empresa.

Si usted desea realizar el proceso de instalación con base de datos de SQL Server, ya debe contar con el programa Microsoft SQL Server (versión 2005 o superior) instalado en la computadora que se utilizará como servidor de la base de datos.

Inicialmente se mostrará una ventana para solicitar su razón social, el nombre de su empresa y la licencia correspondiente a su razón social. Una vez que proporcione estos datos haga clic en el botón siguiente para continuar.

En la siguiente ventana deberá especificar el tipo de base de datos a utilizar para el manejo de la información de su empresa.

| Este proces<br>aplicación A | es para crear una nueva base de<br>IminControl.                             | datos para administrar con la      |
|-----------------------------|-----------------------------------------------------------------------------|------------------------------------|
| Usted debe<br>adquirir una  | contar con los datos de registro pro<br>licencia de uso comercial del produ | oporcionados al momento de<br>cto. |
| 1                           | azón Social:                                                                |                                    |
| Nombre de                   | a Empresa:                                                                  |                                    |
| Clave de la L               | encia                                                                       |                                    |
|                             |                                                                             |                                    |
| Anterior                    |                                                                             | Cancelar Siguiente                 |

| Crear a una base de datos             |                                      |
|---------------------------------------|--------------------------------------|
| Quanticus<br>sistemas administrativos |                                      |
| © 2019 Quanti                         | icus - Todos los derechos reservados |
| Seleccione el tipo de Base de Date    | 05                                   |
| Access                                | O SQL Server                         |
|                                       | Cancelar Anterior Siguiente          |

En este caso al hacer clic en el botón siguiente, se abrirá una ventana solicitando los datos del servidor de SQL Server, estos datos son: Nombre del servidor, Usuario y Password.

| Creación de una nueva empresa (Continuación)          |  |  |  |
|-------------------------------------------------------|--|--|--|
| Autentificación para SQL Server                       |  |  |  |
| Proporcione los datos que a continuación se solicitan |  |  |  |
| Razón Social ADMINCONTROL DEMO                        |  |  |  |
| Nombre de la Empresa ADMINCONTROL DEMO                |  |  |  |
| Servidor                                              |  |  |  |
| Usuario                                               |  |  |  |
| Password                                              |  |  |  |
| Ruta para Reportes                                    |  |  |  |
| Cancelar Anterior Finalizar                           |  |  |  |

www.quanticus.com

CDMX Tel: (55) 4173 3553 - Querétaro Tel: (44) 2215-4496 - Guadalajara: (33) 8421 9353 Quanticus © 2019 - Todos los derechos reservados Al hacer clic en el botón finalizar, se iniciara el proceso de creación de la base de datos de su empresa así como los reportes de la misma.

Creando reportes, este proceso sólo se realizará una vez, por favor espere...

Al terminar el proceso de creación aparecerá un mensaje indicando que se terminó de crear la empresa.

| Quanticus | Admincontrol                               | × |
|-----------|--------------------------------------------|---|
| 0         | Se ha terminado de crear la nueva empresa. |   |
|           | Aceptar                                    |   |

Al hacer clic en el botón *Ok* se mostrará una nueva ventana en la cual se asigna el password del usuario Admin que es el usuario que se crea por default y tiene todos los privilegios dentro de la aplicación. Por favor asigne este password y guárdelo de manera confidencial.

| Password del Administrador                                                                                                    |  |
|----------------------------------------------------------------------------------------------------|--|
| IMPORTANTE                                                                                                    |  |
| El usuario para acceso a los datos es: Admin                                                                                                    |  |
| Proporcione el password que desea utilizar para este usuario.<br>Le recordamos que el password es sensible a las letras<br>mayúsculas y minúsculas y que el número máximo de<br>caracteres es 50 |  |
| Le recomendamos anotar el password y guardarlo en un lugar<br>seguro                                                                                                    |  |
| Password Confirmar Password                                                                                                    |  |
| Aceptar                                                                                                    |  |

#### Es importante mencionar:

Si su licencia es para más de 1 usuario, la carpeta en donde se crea la base de datos y reportes deberá estar compartida (asignar privilegios de lectura escritura) con los usuarios que van a utilizar Admincontrol.

# Conectar Admincontrol a base de datos de MS SQL Server.

Si usted está trabajando en red con varios usuarios, es importante realizar la instalación inicialmente en el equipo que será el servidor de su base de datos y posteriormente solo debe de conectar los equipos restantes a su servidor, para lo cual debe de seguir los pasos que se mencionan a continuación.

- 1. Instalar Quanticus Admincontrol
- 2. Ingrese a Admincontrol. Con este proceso se crearán las empresas demo.
- 3. En la ventana que abre, haga clic en el botón CONECTAR.

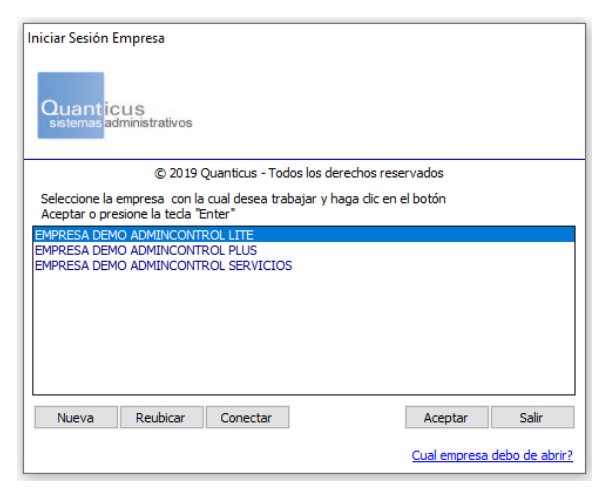

 Seleccione el tipo de base de datos que tiene (en este caso es SQL Server) y haga clic en el botón siguiente.

| onectar a una base de datos           |                                         |
|---------------------------------------|-----------------------------------------|
| Quanticus<br>sistemas administrativos |                                         |
| © 2019 Qua                            | anticus - Todos los derechos reservados |
| Seleccione el tipo de Base de D       | atos                                    |
| Access                                | ◯ SQL Server                            |
|                                       |                                         |
|                                       | Cancelar Anterior Siguiente             |
|                                       | Cancelar Anterior Siguiente             |

- 5. Ingrese los datos de su licencia y los datos del servidor tal como fueron dados de alta al crear la base de datos de su empresa en el servidor.
- Proporcione la ruta donde se localizan los reportes y formatos de impresión (ruta especificada en él servidor) y haga clic en el botón CONECTAR.

| Conectar a una Empresa Existente                                                         |                            |  |  |  |  |
|------------------------------------------------------------------------------------------|----------------------------|--|--|--|--|
| Autentificación para SQL Server<br>Proporcione los datos que a continuación se solicitan |                            |  |  |  |  |
| Razón Social                                                                             |                            |  |  |  |  |
| Nombre de la Empresa                                                                     |                            |  |  |  |  |
| Servidor                                                                                 |                            |  |  |  |  |
| Usuario                                                                                  |                            |  |  |  |  |
| Password                                                                                 |                            |  |  |  |  |
| Ruta para Reportes                                                                       |                            |  |  |  |  |
|                                                                                          | Cancelar Anterior Conectar |  |  |  |  |

#### www.quanticus.com

CDMX Tel: (55) 4173 3553 - Querétaro Tel: (44) 2215-4496 - Guadalajara: (33) 8421 9353 Quanticus © 2019 - Todos los derechos reservados Si ya tiene otros equipos trabajando con Admincontrol, de alguno de estos equipos copie el archivo Empresas.ini que se encuentra en la carpeta C:\Admincontrol APP y colóquelo en el equipo que recién acaba de instalar Admincontrol y con esto debería de poder ingresar a Admincontrol.

Nota. - Es importante mencionar que, para que pueda ingresar desde otros equipos en red es necesario configurar SQL server para que acepte conexiones remotas y además dentro del Firewall de Windows colocar las aplicaciones SQL Server y SQL Browser, estos puntos se configuran desde el equipo que es el Servidor la red.